## - INSTRUKCJA -

## Jak należy złożyć wniosek dla osób z niepełnosprawnością po przez platformę Wirtualnej Uczelni.

- 1. Zaloguj się do wirtualnej uczelni wpisując swój login i hasło.
- 2. Kliknij "Stypendia".

| କ୍       | Moje studia               | ~    | ŝ |     |          |      |
|----------|---------------------------|------|---|-----|----------|------|
| ୠୄ       | Przebieg studiów          | ~    |   | STY |          |      |
|          | Plan zajęć                |      |   |     |          |      |
| O        | Stypendia                 |      |   |     |          |      |
|          |                           |      |   |     |          |      |
| 3. Kliki | nij <i>"</i> Dodaj wniose | ek". |   |     |          |      |
|          |                           |      |   |     |          |      |
| STYPE    | NDIA                      |      |   |     |          |      |
|          |                           |      |   |     | Dadaiumi | anak |

4. Wybierz rodzaj pomocy materialnej.

| Wybór rodzaju  | pomocy mate | rialnei                               |            |            |                 |
|----------------|-------------|---------------------------------------|------------|------------|-----------------|
| Rok akademicki | Typ okresu  | Rodzaj stypendium                     | Edycja od  | Edycja do  | Wybierz wniosek |
| 2023/2024      | Letni       | Stypendium dla osób niepełnosprawnych | 09.02.2024 | 12.02.2024 | D               |

5. Kliknij na ikonkę.

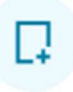

- 6. Dokładne zapoznanie się z wnioskiem, jego kompleksowe wypełnienie, zapisanie wniosku.
- 7. Do wniosku należy dołączyć:
  - wypełnione "oświadczenie o studiach" które, znajduję się w załącznikach do wniosku (oświadczenie udostępnione będzie gdy klikniesz zapisz dane wniosku),
  - aktualne orzeczenie o stopniu niepełnosprawności wydane przez Polski organ.
- 8. Wniosek oraz załączniki pobierz na dysk, podpisz elektronicznie wykorzystując podpis zaufany następnie załącz podpisane dokumenty do wniosku Podpis zaufany